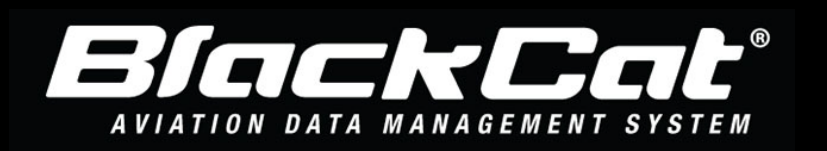

**For Sponsor User: How to Reapply in BlackCat for OPEN Projects which have been granted** \*The following instructions start after the initial State CIP has been created.

1. Go to your State CIP Listing

| ATIA    | IIUN DAIA MA    | NAUEMENI STSIEM   |                               |                |                  |                     |                  |                   |                  |           |             |                     |                   | Last FAA Data - | Thursday, 16 September 2021 |
|---------|-----------------|-------------------|-------------------------------|----------------|------------------|---------------------|------------------|-------------------|------------------|-----------|-------------|---------------------|-------------------|-----------------|-----------------------------|
| Dashboa | rd Search       | Facilit State CIP | Project Historic Project      | s Contacts     | Reports Programs | Application         |                  |                   |                  |           |             |                     |                   |                 |                             |
|         |                 |                   |                               |                |                  |                     |                  |                   |                  |           |             |                     |                   | Das             | shboard > CIP > Index       |
| State   | CIP Listing     | g                 |                               |                |                  |                     |                  |                   |                  |           |             |                     |                   | Fitzgerald Muni | ~                           |
|         |                 |                   |                               |                |                  |                     |                  |                   |                  |           |             |                     |                   |                 |                             |
| Filter  | ing Options     |                   |                               |                |                  |                     |                  |                   |                  |           |             |                     |                   |                 |                             |
| □ Sho   | WALL LOADED F   | Facilities        |                               |                |                  |                     |                  |                   |                  |           |             |                     |                   |                 |                             |
| Selec   | t Status        |                   |                               |                |                  | Search by Fund Requ | est Type         |                   |                  |           | •           |                     |                   |                 |                             |
| Star    | Year            |                   | ♥ End Year                    |                | ~                | Select DOT Score    |                  | ~                 | ~                |           | Searc       | by Application Type |                   |                 |                             |
| Sea     | ch by Tide      |                   |                               |                |                  | Search by UPIN      |                  |                   |                  |           | Searc       | h by State Number   |                   |                 |                             |
|         |                 |                   |                               |                |                  |                     |                  |                   |                  |           |             |                     |                   |                 |                             |
| State   | CIP Listing     |                   |                               |                |                  |                     |                  |                   |                  |           |             |                     |                   |                 |                             |
|         |                 |                   |                               |                |                  |                     |                  |                   |                  |           |             |                     |                   |                 |                             |
| Add     | û aw            |                   |                               |                |                  |                     |                  |                   |                  |           |             |                     |                   | Lock            | Al Unlock All               |
|         |                 | D construction    |                               |                |                  |                     |                  |                   |                  |           |             |                     |                   |                 |                             |
|         | Export to Excer | Export to Por     |                               |                |                  |                     |                  |                   |                  |           |             |                     |                   |                 |                             |
| UPIN    |                 | Airport ID        | Title                         | Requested Year | Requested Amount | Allocated Year      | Allocated Amount | National Priority | Airport Priority | DOT Score | Is Reviewed | Locked              | Status ↓          | Re Apply        | Deactivated                 |
| BCA     | 0001763         | FZG               | Rehabilitation                | 2022           | \$90,000.00      |                     |                  | 41                | 1                | 1         |             |                     | Open              | Re-Apply        | Î                           |
|         |                 |                   | Design Aboveground AVGAS      |                |                  |                     |                  |                   |                  |           |             |                     |                   |                 |                             |
| BCA     | 0001766         | FZG               | Including Removal of Existing | 2023           | \$80,000.00      |                     |                  | 41                | 2                | N/A       |             |                     | Begin Application |                 | Deactivate                  |
| _       |                 |                   | Underground Tanks             |                |                  |                     |                  |                   |                  |           |             |                     |                   |                 |                             |
| BCA     | 0001767         | FZG               | (FY2024-2026)                 | 2023           | \$13,500.00      |                     |                  | 41                | 3                | N/A       |             |                     | Begin Application |                 | Deactivate                  |
|         |                 |                   | Construct Aboveground AVGA    |                |                  |                     |                  |                   |                  |           |             |                     |                   |                 |                             |
| BCA     | 0001768         | FZG               | Removal of Existing           | 2024           | \$600,000.00     |                     |                  | 41                | 1                | N/A       |             |                     | Begin Application |                 | Deactivate                  |
|         |                 |                   | CA/CI Services                |                |                  |                     |                  |                   |                  |           |             |                     |                   |                 |                             |

2. Select "Show all loaded facilities" checkbox to display multiple facilities if you are associated with more than one airport.

| Dashboard    | Search   | Facility   | State CIP | Project | Historic Projects | Contacts | Reports | Programs | Application      |
|--------------|----------|------------|-----------|---------|-------------------|----------|---------|----------|------------------|
| <b>e</b> , e |          |            |           |         |                   |          |         |          |                  |
| State CI     | P Listin | g          |           |         |                   |          |         |          |                  |
| Filtering (  | Ontions  |            |           |         |                   |          |         |          |                  |
|              |          | -          |           |         |                   |          |         |          |                  |
| Select Airpo | L LOADED | Facilities |           |         |                   |          |         |          | Salart Status    |
| Chert Vaca   |          |            |           |         | End Very          |          |         |          | Select DOT Score |
| Start rear.  |          |            |           | •       | End Year          |          |         | • I      | Select DOT State |
| Search by    | Title    |            |           |         |                   |          |         |          | Search by UPIN   |

3. Find the project in the State CIP Listing for which you would like to make a funding request.

For further Assistance Contact BlackCat Support<sup>®</sup>: 888-238-9707

4. Select **Re-Apply** for the project under the **Reapply** column if the project was previously submitted in BlackCat and received funding.

|    | *******           |                    |                                              |                |                  |                     |                  |                   |                  |           |             |                     |           | Last FAA Data - | Thursday, 16 September 2021 |
|----|-------------------|--------------------|----------------------------------------------|----------------|------------------|---------------------|------------------|-------------------|------------------|-----------|-------------|---------------------|-----------|-----------------|-----------------------------|
| Da | shboard Search    | Facility State CIP | Project Historic Project                     | Contacts R     | teports Programs | Application         |                  |                   |                  |           |             |                     |           |                 | Georgia 🔺                   |
|    |                   |                    |                                              |                |                  |                     |                  |                   |                  |           |             |                     |           | Da              | shboard > CIP > Index       |
| S  | tate CIP Listing  | 9                  |                                              |                |                  |                     |                  |                   |                  |           |             |                     |           | Fitzgerald Muni | ~                           |
|    | Filtering Options |                    |                                              |                |                  |                     |                  |                   |                  |           |             |                     |           |                 |                             |
|    | Show ALL LOADED F | Facilities         |                                              |                |                  |                     |                  |                   |                  |           |             |                     |           |                 |                             |
|    | Select Status     |                    |                                              |                |                  | Search by Fund Requ | est Type         |                   |                  |           | •           |                     |           |                 |                             |
|    | Start Year        |                    | ← End Year                                   |                | ~                | Select DOT Score    |                  | ¥                 | ~                |           | Search      | by Application Type |           |                 |                             |
|    | Search by Tide    |                    |                                              |                |                  | Search by UPIN      |                  |                   |                  |           | Search      | by State Number     |           |                 |                             |
|    |                   |                    |                                              |                |                  |                     |                  |                   |                  |           |             |                     |           |                 |                             |
|    | State CIP Listing |                    |                                              |                |                  |                     |                  |                   |                  |           |             |                     |           |                 |                             |
|    | Add New           |                    |                                              |                |                  |                     |                  |                   |                  |           |             |                     |           | Lock            | KAI Unlock All              |
|    | Export to Excel   | Export to PDF      |                                              |                |                  |                     |                  |                   |                  |           |             |                     |           |                 |                             |
|    | UPIN              | Airport ID         | Title                                        | Requested Year | Requested Amount | Allocated Year      | Allocated Amount | National Priority | Airport Priority | DOT Score | Is Reviewed | Locked              | Status 4  | pay             | Deactivated                 |
|    | BCA0001763        | FZG                | Design Airfield Electrical<br>Rehabilitation | 2022           | \$90,000.00      |                     |                  | 41                | 1                | 1         |             |                     | Open Re-A | pply            | -                           |

a) A list of reasons to reapply will appear in a dropdown list and ask for confirmation before saving.

| to E | Excel 🗾 Export                      | to PI                 | Confir            | mation                      |            |   |     |   | Lock All Pages    | Jnlock All Pages |
|------|-------------------------------------|-----------------------|-------------------|-----------------------------|------------|---|-----|---|-------------------|------------------|
| ed   | Requested<br>Amount<br>\$422,000.00 | Allo<br>Year<br>0, 20 | Reason<br>Are you | :<br>I sure you want to re: | Select One | 2 |     | • |                   | Convert/Re       |
|      | \$51,100.00                         | 0, 20                 | Tes               | NU                          |            |   |     |   |                   |                  |
|      | \$175,300.00                        | 0, 20                 | 21                | \$175,300.00                | 71         | 3 | N/A |   | Begin Application |                  |

- 5. The project status will change from Open to Begin Application.
  - a) The Re-Apply archives the previous application and resets the project so you can select the appropriate application.
  - b) Information and documents may be accessed by selecting Archived Applications from the left hand drop down menu
  - c) Refer to the Sponsor Guide State CIP Section for more information

| shboard Search F                    | acility State CIP | Project    | Historic Projects Contac                              | ts Reports        | Programs Appl       | lication       |                  |                   |                  |           |                       |            |                   |            |                      |
|-------------------------------------|-------------------|------------|-------------------------------------------------------|-------------------|---------------------|----------------|------------------|-------------------|------------------|-----------|-----------------------|------------|-------------------|------------|----------------------|
|                                     |                   |            |                                                       |                   |                     |                |                  |                   |                  |           |                       |            |                   |            | Dashboard > CIP > In |
| ate CIP Listing                     |                   |            |                                                       |                   |                     |                |                  |                   |                  |           |                       |            |                   | Fitzgerald | Muni                 |
|                                     |                   |            |                                                       |                   |                     |                |                  |                   |                  |           |                       |            |                   |            |                      |
| litering Options                    |                   |            |                                                       |                   |                     |                |                  |                   |                  |           |                       |            |                   |            |                      |
| Show ALL LOADED Fa                  | cilities          |            |                                                       |                   |                     |                |                  |                   |                  |           | Country by During Day |            |                   |            |                      |
| Select Airport                      |                   |            |                                                       |                   | Select status       |                |                  |                   |                  |           | Search by Folio Re    | (Dest Type |                   |            |                      |
| Start Year                          |                   | Y End      | i Year                                                | ~                 | Select DOT Scor     | e              | ¥                |                   | *                |           | Search by Application | in Type    |                   |            |                      |
| Search by Title                     |                   |            |                                                       |                   | Search by UPIN      |                |                  |                   |                  |           | Search by State Nu    | mber       |                   |            |                      |
|                                     |                   |            |                                                       |                   |                     |                |                  |                   |                  |           |                       |            |                   |            |                      |
| State CIP Listing                   |                   |            |                                                       |                   |                     |                |                  |                   |                  |           |                       |            |                   |            |                      |
| Add New                             |                   |            |                                                       |                   |                     |                |                  |                   |                  |           |                       |            |                   |            | Lock All Unlock All  |
|                                     |                   |            |                                                       |                   |                     |                |                  |                   |                  |           |                       |            |                   |            |                      |
| Export to Excel                     | Export to PDF     |            |                                                       |                   |                     |                |                  |                   |                  |           |                       |            |                   |            |                      |
| Facility                            | UPIN              | Airport ID | Title                                                 | Requested<br>Year | Requested<br>Amount | Allocated Year | Allocated Amount | National Priority | Airport Priority | DOT Score | Is Reviewed           | Locked     | Status            | Re Appl    | y                    |
| Cobb County Inti-<br>mccollum Field | BCA0001779        | RYY        | Southeast Hangar Area<br>Site Development -<br>DESIGN | 2021              | \$100,000.00        |                |                  | 65                | 3                | N/A       |                       |            | Open              | Re-Ap      | Deac vate            |
| Augusta Rgnl At Bush<br>Field       | BCA0002144        | AGS        | Design Taxiway E<br>Rehabilitation                    | 2021              | \$140,000.00        |                |                  | 74                |                  | N/A       |                       | •          | Begin Application |            | Disctivate           |

For further Assistance Contact BlackCat Support<sup>®</sup>: 888-238-9707

## 6. Select Begin Application under the Status column

- a) Continue as you would for other projects
- b) Refer to the Sponsor Guide, State CIP Section for more information
- c) Select the appropriate application as you would for any project

| Dashboard Search                    | Facility State CIP | Project    | Historic Projects Conta                               | cts Reports       | Programs Appl       | ication        |                  |                   |                  |           |                      |            |                   |                 | Georg               | jia 🔺 |
|-------------------------------------|--------------------|------------|-------------------------------------------------------|-------------------|---------------------|----------------|------------------|-------------------|------------------|-----------|----------------------|------------|-------------------|-----------------|---------------------|-------|
|                                     |                    |            |                                                       |                   |                     |                |                  |                   |                  |           |                      |            |                   | D               | ashboard > CIP > Ir | Index |
| State CIP Listing                   |                    |            |                                                       |                   |                     |                |                  |                   |                  |           |                      |            |                   | Fitzgerald Muni |                     | ~     |
|                                     |                    |            |                                                       |                   |                     |                |                  |                   |                  |           |                      |            |                   |                 |                     |       |
| Filtering Options                   |                    |            |                                                       |                   |                     |                |                  |                   |                  |           |                      |            |                   |                 |                     |       |
| Show ALL LOADED Fa                  | acilities          |            |                                                       |                   |                     |                |                  |                   |                  |           |                      |            |                   |                 |                     |       |
| Select Airport                      |                    |            |                                                       |                   | Select Status       |                |                  |                   |                  |           | Search by Fund Rec   | quest Type |                   |                 |                     | •     |
| Start Year                          |                    | ♥ En       | i Year                                                | ~                 | Select DOT Scor     | e              | ~                |                   | ~                |           | Search by Applicatio | on Type    |                   |                 |                     |       |
| Search by Title                     |                    |            |                                                       |                   | Search by UPIN      |                |                  |                   |                  |           | Search by State Nu   | mber       |                   |                 |                     |       |
|                                     |                    |            |                                                       |                   |                     |                |                  |                   |                  |           |                      |            |                   |                 |                     |       |
| State CIP Listing                   |                    |            |                                                       |                   |                     |                |                  |                   |                  |           |                      |            |                   |                 |                     |       |
|                                     |                    |            |                                                       |                   |                     |                |                  |                   |                  |           |                      |            |                   | _               | _                   | _     |
| Add New                             |                    |            |                                                       |                   |                     |                |                  |                   |                  |           |                      |            |                   | Lo              | sk Al Unlock Al     |       |
|                                     |                    |            |                                                       |                   |                     |                |                  |                   |                  |           |                      |            |                   |                 |                     |       |
| Export to Excel                     | Export to PDF      |            |                                                       |                   |                     |                |                  |                   |                  |           |                      |            |                   |                 |                     |       |
| Facility                            | UPIN               | Airport ID | Title                                                 | Requested<br>Year | Requested<br>Amount | Allocated Year | Allocated Amount | National Priority | Airport Priority | DOT Score | Is Reviewed          | Locked     | Status            | Re Apply        |                     |       |
| Cobb County Inti-<br>mccollum Field | BCA0001779         | RYY        | Southeast Hangar Area<br>Site Development -<br>DESIGN | 2021              | \$100,000.00        |                |                  | 65                | 3                | N/A       |                      | •          | Open              | Re-Apply        | Deactivate          | *     |
| Augusta Rgnl At Bush<br>Field       | BCA0002144         | AGS        | Design Taxiway E<br>Rehabilitation                    | 2021              | \$140,000.00        |                |                  | 74                |                  | N/A       | 0                    | •          | Begin Application |                 | Deactivate          |       |

For further Assistance Contact BlackCat Support<sup>\*</sup>: 888-238-9707

For Sponsor User: How to Reapply in BlackCat for Projects which have not been previously granted but have prior applications

7. Go to your State CIP Listing

| AVIA   | TION DATA MA    | ANAGEMENT SYSTEM   |                                                                                                    |                |                  |                     | <u> </u>         | • • • • •         | ansportation     |           |             |                     |                   | Last FAA Data - | Thursday, 16 September 2021 |    |
|--------|-----------------|--------------------|----------------------------------------------------------------------------------------------------|----------------|------------------|---------------------|------------------|-------------------|------------------|-----------|-------------|---------------------|-------------------|-----------------|-----------------------------|----|
| Dashbo | ard Search      | Facility State CIP | Project Historic Projects                                                                                                    | Contacts R     | Reports Programs | Application         |                  |                   |                  |           |             |                     |                   |                 | Georgia 📥                   |    |
|        |                 |                    |                                                                                                    |                |                  |                     |                  |                   |                  |           |             |                     |                   | Das             | hboard > CIP > Index        |    |
| State  | CIP Listing     | g                  |                                                                                                    |                |                  |                     |                  |                   |                  |           |             |                     |                   | Fitzgerald Muni | ~                           | •] |
| Filter | ing Options     |                    |                                                                                                    |                |                  |                     |                  |                   |                  |           |             |                     |                   |                 |                             | 1  |
| □ She  | WALL LOADED     | Facilities         |                                                                                                    |                |                  |                     |                  |                   |                  |           |             |                     |                   |                 |                             | 1  |
| Selec  | et Status       |                    |                                                                                                    |                |                  | Search by Fund Requ | est Type         |                   |                  |           | •           |                     |                   |                 |                             |    |
| Star   | t Year          |                    | ♥ End Year                                                                                                    |                | ~                | Select DOT Score    |                  | ~                 | ~                |           | Search      | by Application Type |                   |                 |                             |    |
| Sea    | rch by Tide     |                    |                                                                                                    |                |                  | Search by UPIN      |                  |                   |                  |           | Seard       | by State Number     |                   |                 |                             |    |
|        |                 |                    |                                                                                                    |                |                  |                     |                  |                   |                  |           |             |                     |                   |                 |                             | 1  |
| State  | e CIP Listing   |                    |                                                                                                    |                |                  |                     |                  |                   |                  |           |             |                     |                   |                 |                             |    |
| Add    | Now             |                    |                                                                                                    |                |                  |                     |                  |                   |                  |           |             |                     |                   | Lock            | All Unlock All              | 1  |
|        |                 |                    |                                                                                                    |                |                  |                     |                  |                   |                  |           |             |                     |                   |                 |                             |    |
| 6      | Export to Excel | Export to PDF      |                                                                                                    |                |                  |                     |                  |                   |                  |           |             |                     |                   |                 |                             |    |
| UPI    | ( ) ( )         | Airport ID         | Title                                                                                                    | Requested Year | Requested Amount | Allocated Year      | Allocated Amount | National Priority | Airport Priority | DOT Score | Is Reviewed | Locked              | Status ↓          | Re Apply        | Deactivated                 |    |
| BCA    | 0001763         | FZG                | Design Airfield Electrical<br>Rehabilitation                                                                                    | 2022           | \$90,000.00      |                     |                  | 41                | 1                | 1         |             |                     | Open              | Re-Apply        | *                           |    |
| BCA    | 0001766         | FZG                | Design Aboveground AVGAS<br>And JETA Fuel Facility,<br>Including Removal of Existing<br>Underground Tanks                       | 2023           | \$80,000.00      |                     |                  | 41                | 2                | N/A       | D           | 0                   | Begin Application |                 | Deactivate                  |    |
| BCA    | 0001767         | FZG                | DBE Plan Update 3 - Years<br>(FY2024-2026)                                                                                      | 2023           | \$13,500.00      |                     |                  | 41                | 3                | N/A       |             |                     | Begin Application |                 | Deactivate                  |    |
| BCA    | 0001768         | FZG                | Construct Aboveground AVGAS<br>and JETA Fuel Facility,<br>Removal of Existing<br>Underground Tanks, Including<br>CAICI Services | 2024           | \$600,000.00     |                     |                  | 41                | 1                | N/A       | D           | 0                   | Begin Application |                 | Deactivate                  |    |

8. Select "Show all loaded facilities" checkbox to display multiple facilities if you are associated with more than one airport.

| Dashboard    | Search   | Facility   | State CIP | Project | Historic Projects | Contacts | Reports | Programs | Application      |
|--------------|----------|------------|-----------|---------|-------------------|----------|---------|----------|------------------|
| State CI     | Dlictin  | a          |           |         |                   |          |         |          |                  |
| State Of     |          | y          |           |         |                   |          |         |          |                  |
| Filtering    | Options  |            |           |         |                   |          |         |          |                  |
| Show Al      | L LOADED | Facilities | )         |         |                   |          |         |          |                  |
| Select Airpo | ort      |            |           |         |                   |          |         |          | Select Status    |
| Start Year.  |          |            |           | ~       | End Year          |          |         | ~        | Select DOT Score |
| Search by    | Title    |            |           |         |                   |          |         |          | Search by UPIN   |

9. Find the project in the State CIP Listing for which you would like to make a funding request.

10. Select **Re-Apply** for the project under the **Reapply** column if the project was previously submitted in BlackCat and received funding.

| AVIATION DATA M   | ANAGEMENT SY  | STEM        |                                                                                                 |                   |                     |                   |                  | ormanaponan          | IVIT             |              |                  |              |                    | Last FAA Data - | Thursday, 16 September |
|-------------------|---------------|-------------|-------------------------------------------------------------------------------------------------|-------------------|---------------------|-------------------|------------------|----------------------|------------------|--------------|------------------|--------------|--------------------|-----------------|------------------------|
| ashboard Search   | Facility Stat | e CIP Proje | ct Historic Projects                                                                            | Contacts          | Reports Prog        | jrams Appl        | ication          |                      |                  |              |                  |              |                    |                 | Georgia                |
|                   |               |             |                                                                                                 |                   |                     |                   |                  |                      |                  |              |                  |              |                    | Da              | shboard > CIP > Ind    |
| state CIP Listin  | g             |             |                                                                                                 |                   |                     |                   |                  |                      |                  |              |                  |              |                    | 3-m's           |                        |
| Filtering Options |               |             |                                                                                                 |                   |                     |                   |                  |                      |                  |              |                  |              |                    |                 |                        |
| Show ALL LOADED   | Facilities    |             |                                                                                                 |                   |                     |                   |                  |                      |                  |              |                  |              |                    |                 |                        |
| Select Airport    |               |             |                                                                                                 |                   | Convert to Proje    | et 🗙              |                  |                      |                  |              | Search by Fund I | Request Type |                    |                 |                        |
| Start Year        |               | ← End       | Year                                                                                            | ~                 | Select DOT So       | ore               | <b>~</b>         |                      | ~                |              | Search by Applic | ation Type   |                    |                 |                        |
| Search by Title   |               |             |                                                                                                 |                   | Search by UPI       | N                 |                  |                      |                  |              | Search by State  | Number       |                    |                 |                        |
|                   |               |             |                                                                                                 |                   |                     |                   |                  |                      |                  |              |                  |              |                    |                 |                        |
| State CIP Listing |               |             |                                                                                                 |                   |                     |                   |                  |                      |                  |              |                  |              |                    |                 |                        |
| Add New           |               |             |                                                                                                 |                   |                     |                   |                  |                      |                  |              |                  |              |                    | Lock            | All Unlock All         |
|                   |               |             |                                                                                                 |                   |                     |                   |                  |                      |                  |              |                  |              |                    |                 |                        |
| Export to Exce    | Export to I   | PDF         |                                                                                                 |                   |                     |                   |                  |                      |                  |              |                  |              |                    |                 |                        |
| Facility          | UPIN          | Airport ID  | Title                                                                                           | Requested<br>Year | Requested<br>Amount | Allocated<br>Year | Allocated Amount | National<br>Priority | Airport Priority | DOT<br>Score | Is Reviewed      | Locked       | Status             | Re Apply        |                        |
| Blairsville       | BCA0001562    | DZJ         | Land Acq Svs,<br>Easement Acq, Obst<br>Removal Design, &<br>Construct Obst<br>Removal -Phase II | 2022              | \$223,000.00        |                   |                  | 90                   | 1                | N/A          |                  | ۵            | Convert to Project | Re-Apply        | Deactivate             |

a) A list of reasons to reapply will appear in a dropdown list and ask for confirmation before saving.

|      |                                     |                             |                                    |            |    |     |   |   | Lock All Pages Union | k All Pages |
|------|-------------------------------------|-----------------------------|------------------------------------|------------|----|-----|---|---|----------------------|-------------|
| to E | Excel                               | Confi                       | rmation                            |            |    |     |   |   |                      |             |
| łd   | Requested<br>Amount<br>\$422,000.00 | Allo<br>Yea<br>U, 21<br>Yes | n:<br>u sure you want to re:<br>NO | Select One |    |     |   | • |                      | Convert/Re  |
|      | \$51,100.00                         | 0, 2                        | (                                  |            |    |     | 1 |   |                      |             |
|      | \$175,300.00                        | 0, 2021                     | \$175,300.00                       | 71         | 3  | N/A |   |   | Begin Application    |             |
|      | \$118,000.00                        | 2013, 2016                  | \$118,000.00                       | 69         | H. | N/A |   |   | Begin Application    |             |
| 19   | \$325,001.00                        | 2013, 2016,<br>2019         | \$325,000.00                       | 67         | 0  | N/A |   |   | Open                 | Re-Apply    |
|      | \$98,000.00                         | 2014                        | \$98,000.00                        | 71         | 0  | N/A |   |   | Open                 | Re-Apply    |

- 11. The project status will change from Convert to Project to Begin Application.
  - a) The Re-Apply archives the previous application and resets the project so you can select the appropriate application.
  - b) Information and documents may be accessed by selecting Archived Applications from the left hand drop down menu after you select the State CIP Project Title
  - c) Refer to the Sponsor Guide State CIP Section for more information

| AVIATION DAT    | A MANAGEMENT    | SYSTEM                                                           |                 |              |                  |                  |          |                  |           |             |                      |                   | Last FAA Data - T | ursday, 16 Septembe |
|-----------------|-----------------|------------------------------------------------------------------|-----------------|--------------|------------------|------------------|----------|------------------|-----------|-------------|----------------------|-------------------|-------------------|---------------------|
| shboard Sea     | rch Facility    | State CIP Project His                                            | storic Projects | Contacts Rep | ports Progr      | ams Application  |          |                  |           |             |                      |                   |                   |                     |
|                 |                 |                                                                  |                 |              |                  |                  |          |                  |           |             |                      |                   | Dash              | poard > CIP > In    |
| tate CIP Li     | sting           |                                                                  |                 |              |                  |                  |          |                  |           |             |                      |                   | Baxley Muni       |                     |
| Filtering Optio | ns              |                                                                  |                 |              |                  |                  |          |                  |           |             |                      |                   |                   |                     |
| Show ALL LOA    | ADED Facilities |                                                                  |                 |              |                  |                  |          |                  |           |             |                      |                   |                   |                     |
| Select Status   |                 |                                                                  |                 |              | Search by Fund P | Request Type     |          |                  |           | •           |                      |                   |                   |                     |
| Start Year      |                 | ► End Year                                                       |                 | ~            | Select DOT Scor  | re               | ~        | ~                |           | Sear        | th by Application Ty | ре                |                   |                     |
| Search by Title |                 |                                                                  |                 |              | 1840             |                  |          |                  |           | Sear        | ch by State Numbe    |                   |                   |                     |
|                 |                 |                                                                  |                 |              |                  |                  |          |                  |           |             |                      |                   |                   |                     |
| State CIP Listi | ng              |                                                                  |                 |              |                  |                  |          |                  |           |             |                      |                   |                   |                     |
| Add New         | Excel D Expo    | rt to PDF                                                        |                 |              |                  |                  |          |                  |           |             |                      |                   | Lotik A           | Unlock A            |
| E caporeto      | Enter Enter     |                                                                  | Democrated      | Democrated   | Allowed          |                  | Mathemat |                  |           |             |                      |                   |                   |                     |
| UPIN            | Airport ID      | Title                                                            | Year            | Amount       | Year             | Allocated Amount | Priority | Airport Priority | DOT Score | Is Reviewed | Locked               | Status            | Re Apply          | Deactivated         |
| RC 40001840     | внс             | Construct T-Hangar<br>Taxiways and Concrete<br>Slab for Hangars, | 2022            | \$780,000.00 |                  |                  | 40       | 2                | N/A       | 0           | •                    | Begin Application |                   | Deactivate          |

For further Assistance Contact BlackCat Support<sup>®</sup>: 888-238-9707

|                             |                               |                                                                           |                        |                        |                  | Last FAX Data - Thuis  | oay, to beptern |
|-----------------------------|-------------------------------|---------------------------------------------------------------------------|------------------------|------------------------|------------------|------------------------|-----------------|
| Dashboard Search Facility S | tate CIP Project Historic Pro | ojects Contacts Reports Programs Application                              |                        |                        |                  |                        | Geo             |
|                             |                               |                                                                           |                        |                        | Dashboa          | rd > CIP > Archived Ap | pplications Lis |
| Project Details             | Archived Applicat             | tions                                                                     |                        |                        |                  |                        |                 |
| Funding Dequest             |                               |                                                                           |                        |                        |                  |                        |                 |
| Archived Applications       | Project Overview              |                                                                           |                        |                        |                  |                        |                 |
|                             |                               |                                                                           |                        |                        |                  |                        |                 |
|                             | Construct T-Hanga             | r Taxiways and Concrete Slab for Hangars, Includes CA/CI Servic           | S Current Application: | N/A                    |                  |                        |                 |
|                             | UPIN:                         | BCA0001840                                                                | Status:                |                        |                  |                        |                 |
|                             | DOT#:                         |                                                                           | Created By:            | Cheryl Gayton on 11/13 | /2020 at 1:55 PI | N                      |                 |
|                             | Locked:                       |                                                                           | Last Modified By:      | BlackCat Panther on 10 | /6/2021 at 9:39  | AM                     |                 |
|                             | Requested:                    | \$780,000                                                                 | Allocated:             | \$0                    |                  |                        |                 |
| 1                           |                               |                                                                           |                        |                        |                  |                        |                 |
|                             | Archived Application          | a Listing                                                                 |                        |                        |                  |                        |                 |
|                             | Archived Application:         | s Listing                                                                 |                        |                        |                  |                        |                 |
|                             | Application Name              | Project Title                                                             | Scope of work          |                        | Year             | Amount                 | DOT Scor        |
|                             | Federal Application-          | Construct T-Hangar Taxiways and Concrete Slab for Hangars, Includes CA/CI | ~                      |                        | 2022             | \$780.000.00           | 0               |
|                             | Decign/Planning               | Somicor                                                                   | ^                      |                        | 2022             | \$700,000.00           | 0               |

## 12. Select Begin Application under the Status column

- a) Continue as you would for other projects
- b) Refer to the Sponsor Guide, State CIP Section for more information
- c) Select the appropriate application as you would for any project

| Dashboard Search Facility State CP Project Historic Projects Contacts Reports Programs Application Georgia |                                     |                      |               |                                                       |                    |                     |                |                  |                   |                        |                            |                               |        |                         |                 |            |  |
|----------------------------------------------------------------------------------------------------|-------------------------------------|----------------------|---------------|-------------------------------------------------------|--------------------|---------------------|----------------|------------------|-------------------|------------------------|----------------------------|-------------------------------|--------|-------------------------|-----------------|------------|--|
|                                                                                                    |                                     |                      |               |                                                       |                    |                     |                |                  |                   |                        |                            |                               |        | Dashboard > CIP > Index |                 |            |  |
| St                                                                                                    | ate CIP Listing                     |                      |               |                                                       |                    |                     |                |                  |                   |                        |                            |                               |        |                         | Fitzgerald Muni | ~          |  |
| F                                                                                                    | iltering Options                    |                      |               |                                                       |                    |                     |                |                  |                   |                        |                            |                               |        |                         |                 |            |  |
|                                                                                                    | Show ALL LOADED Fac                 | ALLLOADED Facilities |               |                                                       |                    |                     |                |                  |                   |                        |                            |                               |        |                         |                 |            |  |
|                                                                                                    | Select Airport                      | ert.                 |               |                                                       |                    | Select Status       | Select Status  |                  |                   |                        |                            | Search by Fund Request Type + |        |                         |                 |            |  |
|                                                                                                    | Start Year                          | rt Year V End Year V |               |                                                       | Select DOT Score V |                     |                |                  |                   |                        | Search by Application Type |                               |        |                         |                 |            |  |
|                                                                                                    | Search by Title                     |                      |               | Search by UPIN                                        | Search by UPIN     |                     |                |                  |                   | Search by State Number |                            |                               |        |                         |                 |            |  |
|                                                                                                    |                                     |                      |               |                                                       |                    |                     |                |                  |                   |                        |                            |                               |        |                         |                 |            |  |
| s                                                                                                    | State CIP Listing                   |                      |               |                                                       |                    |                     |                |                  |                   |                        |                            |                               |        |                         |                 |            |  |
|                                                                                                    | Add New                             |                      |               | Unter Al                                              |                    |                     |                |                  |                   |                        |                            |                               |        |                         |                 |            |  |
|                                                                                                    | Export to Excel                     | Export to PDF        | Export to PDF |                                                       |                    |                     |                |                  |                   |                        |                            |                               |        |                         |                 |            |  |
|                                                                                                    | Facility                            | UPIN                 | Airport ID    | Title                                                 | Requested<br>Year  | Requested<br>Amount | Allocated Year | Allocated Amount | National Priority | Airport Priority       | DOT Score                  | Is Reviewed                   | Locked | Status                  | Re Apply        |            |  |
|                                                                                                    | Cobb County Inti-<br>mccollum Field | BCA0001779           | RYY           | Southeast Hangar Area<br>Site Development -<br>DESIGN | 2021               | \$100,000.00        |                |                  | 65                | 3                      | N/A                        |                               | 0      | Open                    | Re-Apply        | Deactivate |  |
|                                                                                                    | Augusta Rgnl At Bush<br>Field       | BCA0002144           | AGS           | Design Taxiway E<br>Rehabilitation                    | 2021               | \$140,000.00        |                |                  | 74                |                        | N/A                        | 0                             | •      | Begin Application       |                 | Deactivate |  |

For further Assistance Contact BlackCat Support<sup>\*</sup>: 888-238-9707